Nos situamos en el menu de la derecha donde pone Identificarse y ponemos el correo eléctronico con que nos registramos y la contraseña que pusimos en el registro.

| S.C.                          | 5 105                                                                  |
|-------------------------------|------------------------------------------------------------------------|
| ca de privacidad              | Término de búsqueda                                                    |
|                               | Cesta<br>Su cesta está vacía.                                          |
|                               | Identificarse                                                          |
| S                             | Dirección de correo electrónico                                        |
| -                             | Contraseña                                                             |
| lelo                          |                                                                        |
|                               | Identificarse                                                          |
|                               | <ul> <li>¿Ha olvidado su contraseña?</li> <li>▶ Registrarse</li> </ul> |
| esorios para<br>al, prestamos | ¿ Como 🐳<br>registrarse?                                               |
| y<br>disponemos               |                                                                        |
| disponentos                   | Novedades y promociones en<br>Facebook                                 |
| lo que no                     |                                                                        |
| rreo                          | Síguenos en<br>Facebook                                                |

Una vez nos hemos identificado ya podemos añadir artículos a la cesta, una vez añadidos los artículos pinchamos en Mostrar cesta de la compra en el menu de la derecha.

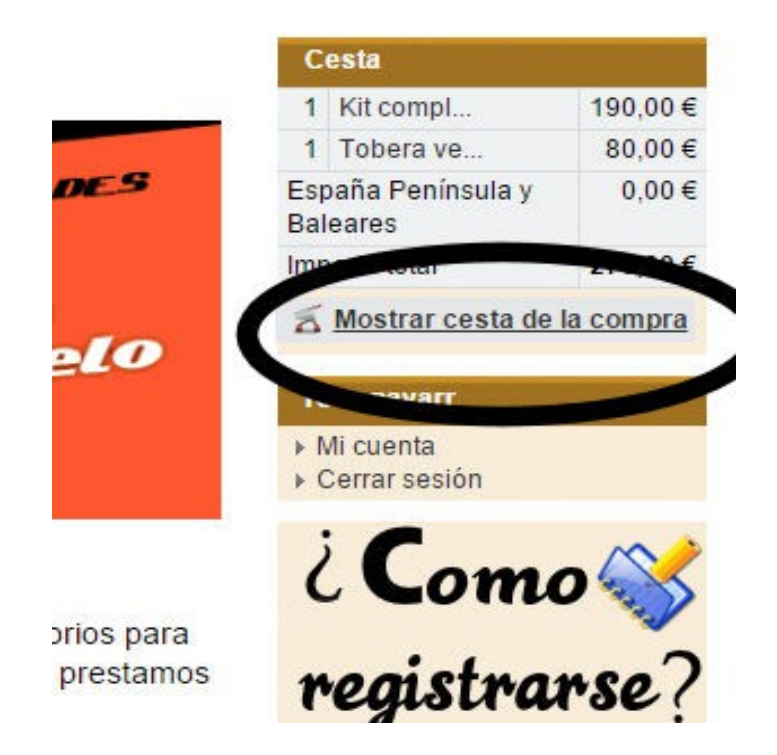

Nos lleva a la sigüiente pantalla donde veremos los productos que hemos pedido, podemos modificar la cantidad del producto, Se tiene que indicar la forma de Entrega y la forma de pago.

| Cantidades,<br>entrega y pago                                 | 2. Dirección 3. Pedido<br>Introducir Confirmar y<br>dirección realizar pedido                                                                                                    |                                            |                            |                |
|---------------------------------------------------------------|----------------------------------------------------------------------------------------------------|--------------------------------------------|----------------------------|----------------|
| Si nos indica el mo<br>ituado más abajo,<br>nodelo que indiqu | delo de Vespa en el apartado " Coment<br>revisaremos que todos los artículos se<br>e.                                                                                                    | arios <mark>de</mark> l pe<br>an los corre | edido y la e<br>ectos para | entrega'<br>el |
| Continuar con la                                              | a compra                                                                                                    |                                            | Cor                        | nprar 🕨        |
| Cantidad                                                      | Nombre                                                                                                    | PU                                         | PT                         |                |
| 1 unidad                                                      | Kit completo carburador<br>17/17 vespa 125 años 60<br>N.º de producto: C11-24                                                                                                    | 190,00€                                    | <b>1</b> 90,00 €           | <u>ğ</u>       |
| 1 unidad                                                      | Tobera vespa 125N, L y S<br>para adaptar carburadores<br>modernos<br>N.º de producto: 34.06                                                                                                    | <mark>80,00</mark> €                       | 80,00€                     | <u>0</u>       |
| Subtotal                                                      |                                                                                                    |                                            | 270,00€                    |                |
| Forma de entrega                                              | <ul> <li>España Península y Baleares<br/>Envio por agencia de<br/>transportes.</li> <li>(se enviara un presupuesto al<br/>correo indicando los gastos de<br/>envio si los hubiera)</li> <li>Canarias, Ceuta y Melilla</li> <li>Portugal</li> <li>Por sus medios</li> </ul>                                                                   |                                            | 0,00€                      |                |
| Forma de pago                                                 | <ul> <li>Pago por transferencia</li> <li>Pedidos superiores a 120 €</li> <li>portes gratuitos si el pago es</li> <li>por transferencia. Neumáticos</li> <li>y artículos en oferta no</li> <li>incluidos en los primeros 120 €.</li> <li>Enviaremos el presupuesto al</li> <li>correo con los gastos de envio</li> <li>si los hay.</li> </ul> |                                            |                            |                |
|                                                               | <ul> <li>Contra reembolso</li> </ul>                                                                                                    |                                            |                            |                |
| importe total                                                 | NAN 000 44 C                                                                                                    |                                            | 270,00€                    |                |

En la parte final tenemos un recuadro que pone comentarios del pedido y la entrega, aquí indicamos cualquier dato que nos quiera comunicar en relación a la compra, como puede ser el modelo de la Vespa, dirección de envio o facturación si es distinta de la que hemos puesto en el registro. A continuación pinchamos en Comprar.

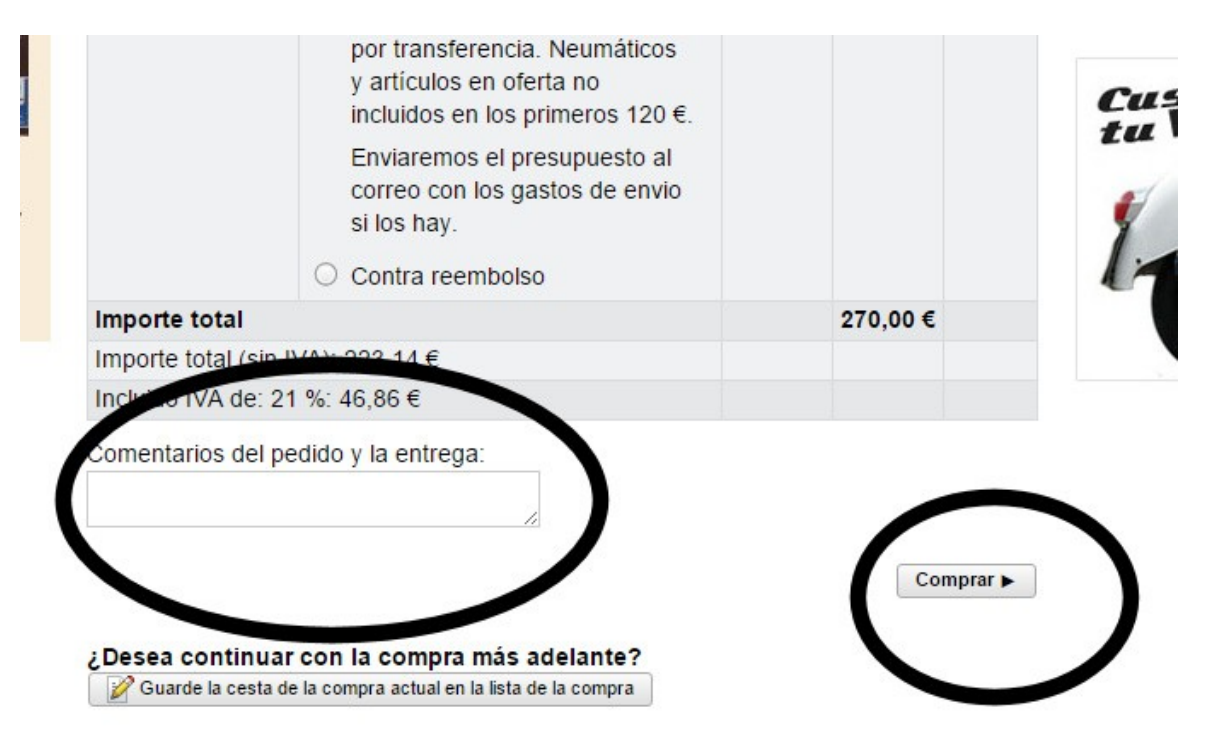

Tenga en cuenta la información de nuestra Política de devolución y nuestras Condiciones generales.

Una vez pinchado en comprar nos encontramos la siguiente pantalla.

| 1. Cesta<br>Cantidades,<br>entrega y pago          | 2. Dirección<br>Introducir<br>dirección   | 3. Pedido<br>Confirmar y<br>realizar pedido                |                                                            |
|----------------------------------------------------|-------------------------------------------|------------------------------------------------------------|------------------------------------------------------------|
| i nos indica el<br>tuado más aba<br>iodelo que ind | modelo de Ves<br>ajo, revisaremo<br>ique. | pa en el apartado " Coment<br>s que todos los artículos se | arios del pedido y la entrega"<br>an los correctos para el |
|                                                    |                                           |                                                            | Siguiente ►                                                |
| Dirección de                                       | facturación                               |                                                            |                                                            |
| rosa navarr                                        |                                           |                                                            |                                                            |
| Puigvert 10                                        |                                           |                                                            |                                                            |
| 08211 Castell                                      | ar del Valles / I                         | Barcelona                                                  |                                                            |
| rosadesigns@                                       | amail.com                                 |                                                            |                                                            |
| ➡ Cambiar dir                                      | ección                                    |                                                            |                                                            |
|                                                    |                                           |                                                            | Siguiente 🕨                                                |
|                                                    |                                           |                                                            | Siguiente ►                                                |

En esta pantalla si pinchamos en siguiente seguira con la compra, si no deja seguir este paso quiere decir que falta algún dato, nos vamos entonces a Mi cuenta y pinchamos.

| 1                                   | Kit compl   | 190,00€   |
|-------------------------------------|-------------|-----------|
| 1                                   | Tobera ve   | 80,00€    |
| España Península y 0,00<br>Baleares |             | 0,00€     |
| Imp                                 | oorte total | 270,00€   |
|                                     | osa navarr  | la compra |

Se nos abre la siguiente pantalla

| Inicio | información de contacto    | Condiciones generales | Descuentos                            | Politica de privació |
|--------|----------------------------|-----------------------|---------------------------------------|----------------------|
| Mio    | cuenta                     |                       |                                       |                      |
| n      | osa navarr                 |                       |                                       |                      |
| 8      | Administrar datos perso    | nales Mis             | pedidos                               |                      |
|        | □ Cambiar contraseña       | 📝 Adm                 | 🃝 Administrar las listas de la compra |                      |
| P      | Cerrar sesión              |                       |                                       |                      |
| Inf    | ormación adicional         |                       |                                       |                      |
| Nú     | imero de cliente: 8506     |                       |                                       |                      |
| Gr     | upo de clientes: Cliente r | egistrado             |                                       |                      |
| Mo     | odelo fiscal: Total        |                       |                                       |                      |

Pinchamos en Administrar datos personales y comprobamos que todos los campos estan completos, si falta alguno lo indicamos para que nos deje seguir con la compra.

Nos vamos otra vez a la cesta de la compra y en la siguiente pantalla se tiene que marcar el recuadro que indica He leido y Acepto las condiciones

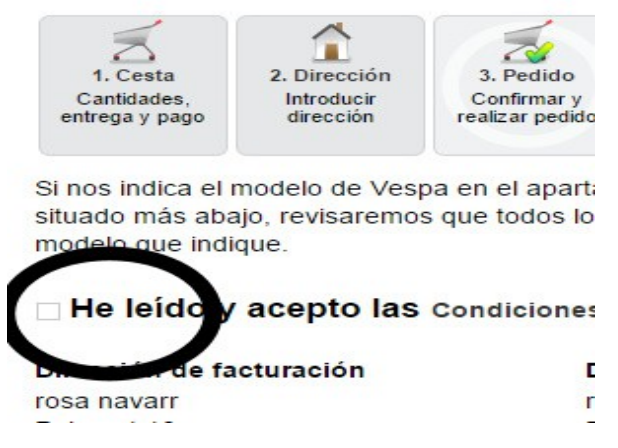

Pinchamos abajo en finalizar la compra y le llegara al correo eléctronico un comprobante del pedido, nosotros recibimos el mismo comprobante y le enviamos un correo eléctronico con el presupuesto final con gastos de envio si los hay, números de cuenta del banco en caso de transferencia bancaria, o un correo confirmando que revise el presupuesto para que podamos realizarle el envio en caso de pedirlo contra reembolso.